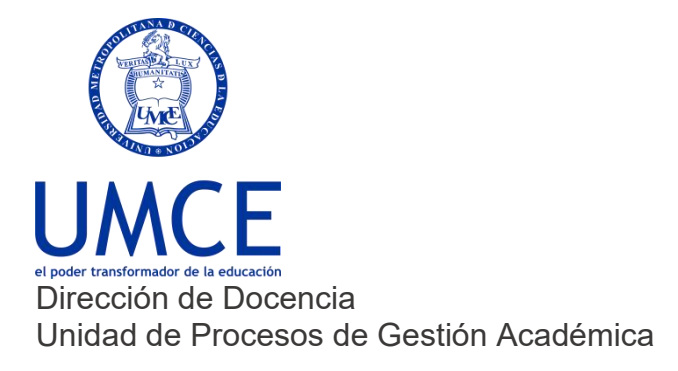

## ¿Cómo activar tu correo institucional?

Activa tu correo institucional.

## > Pasos a seguir

- 1. Ingresa a **Gmail.com**.
- Ingresa tu usuario: si tu nombre fuera Juan Pérez Soto, tu usuario sería primernombre.primerapellido20XX@umce.cl.
  Ejemplo: juan.perez2020@umce.cl.

Si no funciona de esta forma, debes probar de la siguiente manera: primernombre.primerapellido\_inicialsegundoapellido2020@umce.cl. Ejemplo: juan.perez\_s2020@umce.cl

- 3. Nota a considerar para la creación del correo institucional:
  - Se eliminan los acentos
  - Se cambian las ñ por n
  - Los apellidos compuestos se unen por guión bajo o se une. (pedro.san\_juan o pedro.sanjuan)
  - María se reemplazan por m. Es decir: m\_segundonombre.apellido
- 4. Ingresa tu contraseña: número de RUT, sin guión ni dígito verificador: Ejemplo: 12345678.

**Importante:** Recuerda que siempre debes resguardar tus claves de correo electrónico para prevenir el mal uso de tu cuenta institucional.

## > Debes saber que:

En caso de dudas o consultas puedes comunicarte con ayuda.ucampus@umce.cl

En caso de dudas sobre correo institucional a correo@umce.cl